## キャリアマップ登録の手引き

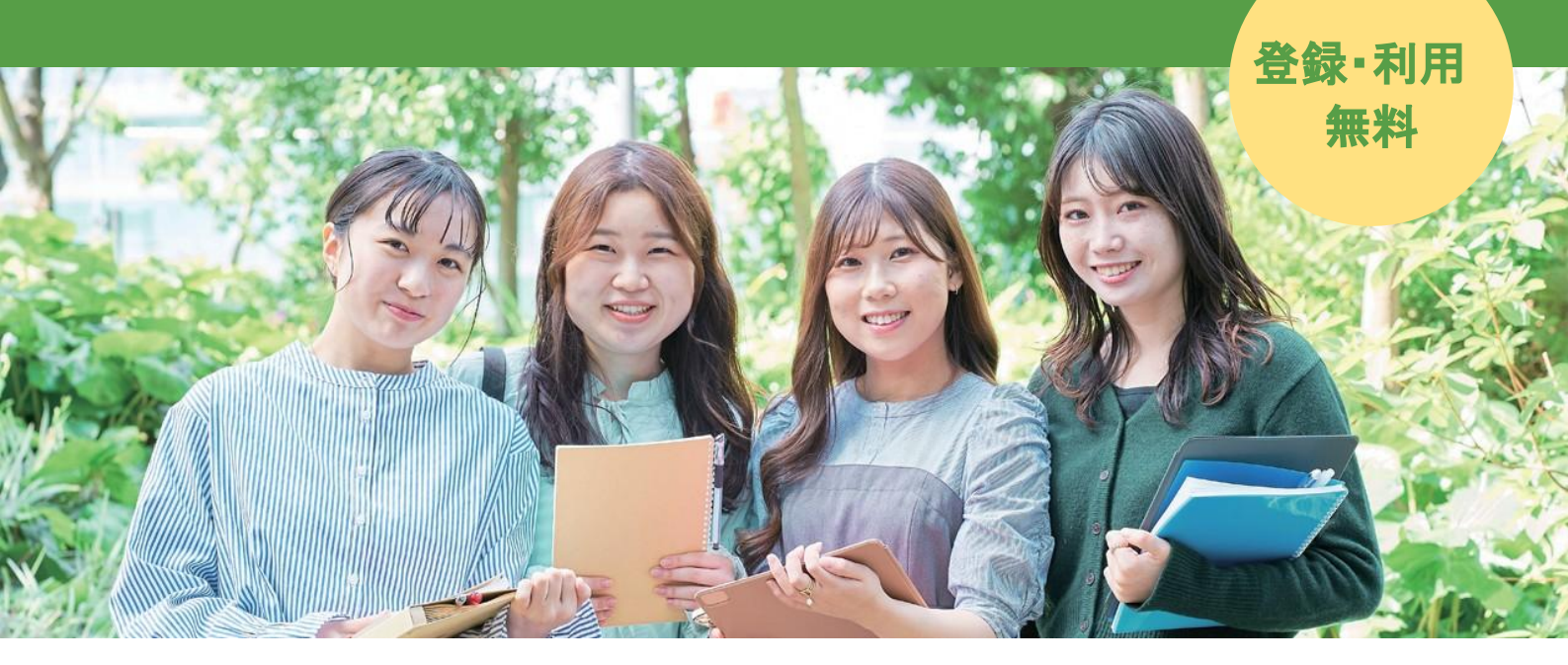

## 穴吹学園 福山校への求人提出はキャリアマップをご利用ください

学生は、スマートフォンの専用アプリを利用し、 自分の希望する「業種」「職種」「勤務地域」に一致する求人の登録があると、 通知が届くシステムになっています。タイムリーな求人情報を学生にお届けできます。

一度登録すれば必要に応じて更新するだけ!

│ 学生へのアプローチも可能!

| 応募者の管理・対応をキャリアマップで完結できる

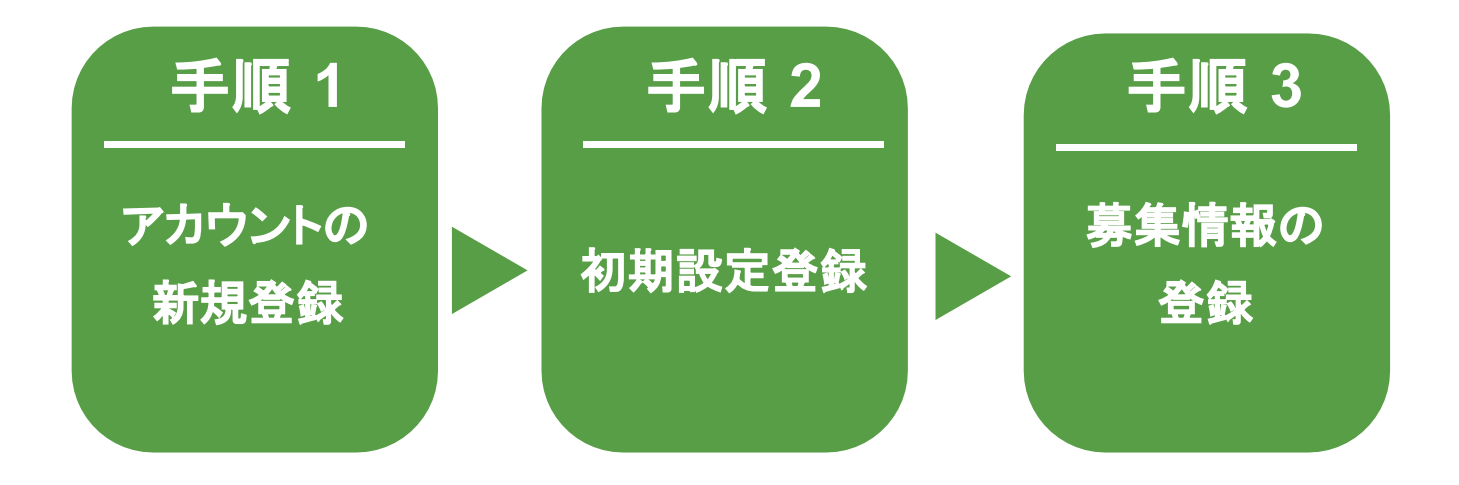

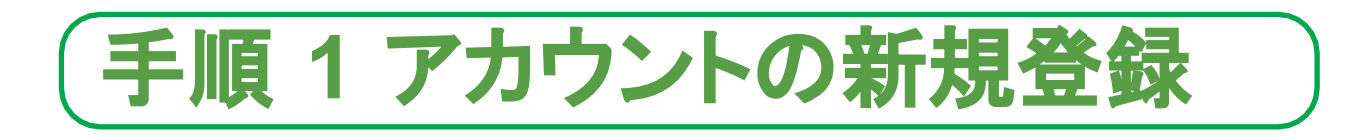

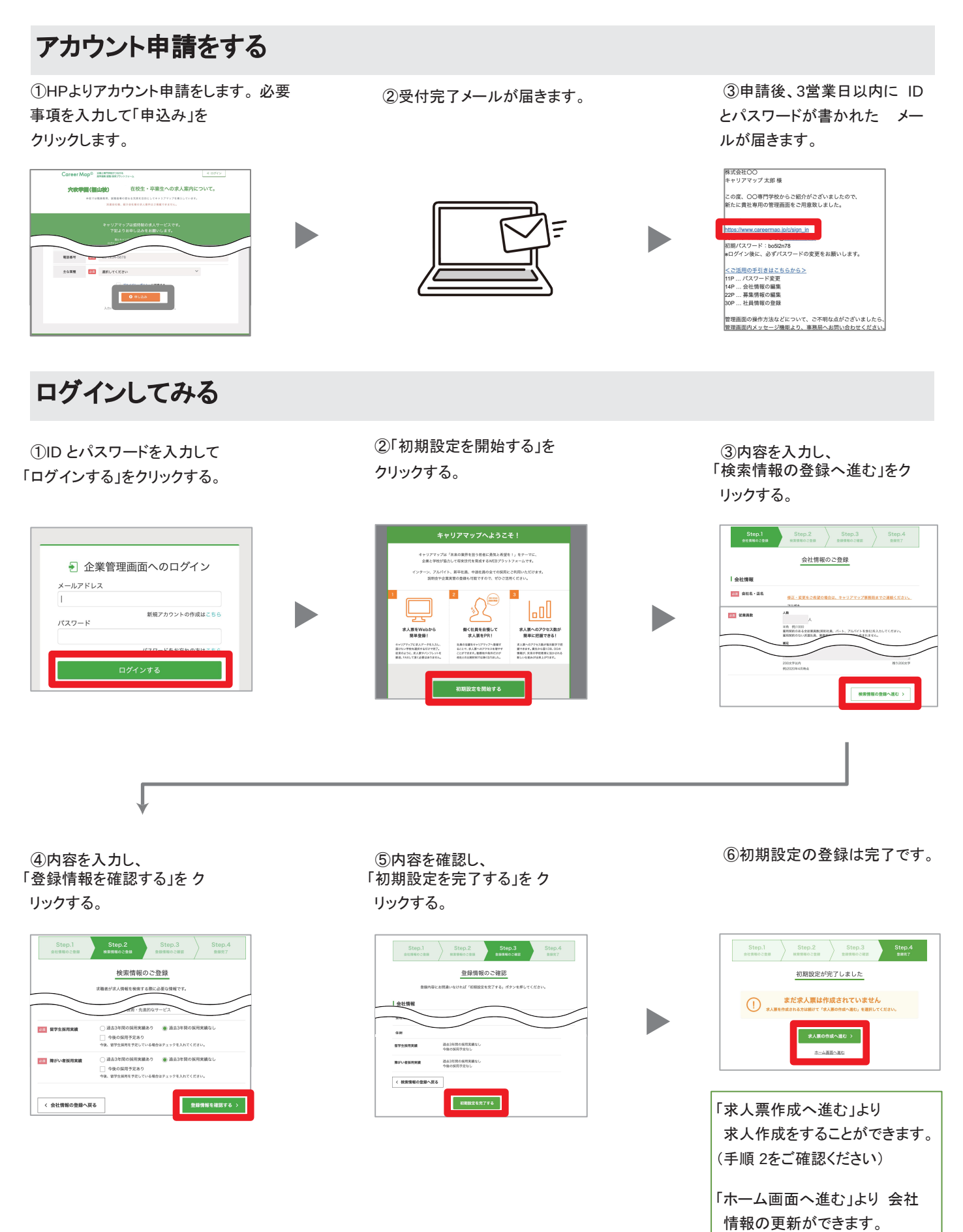

(手順 3をご確認ください)

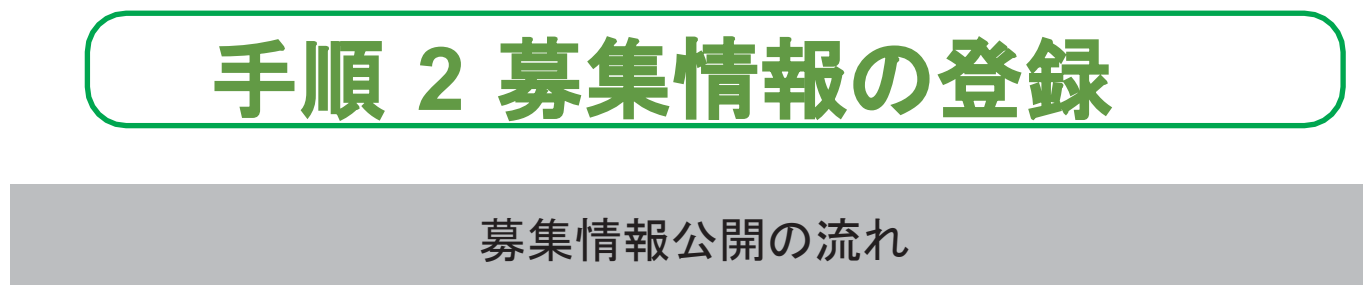

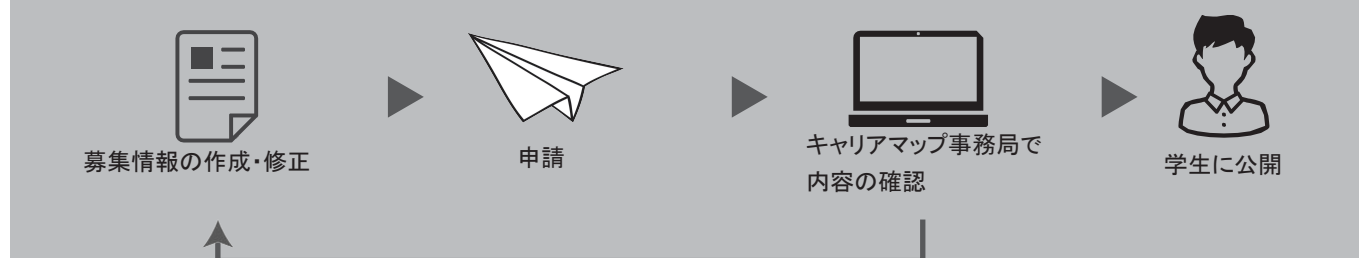

## 募集情報を登録する

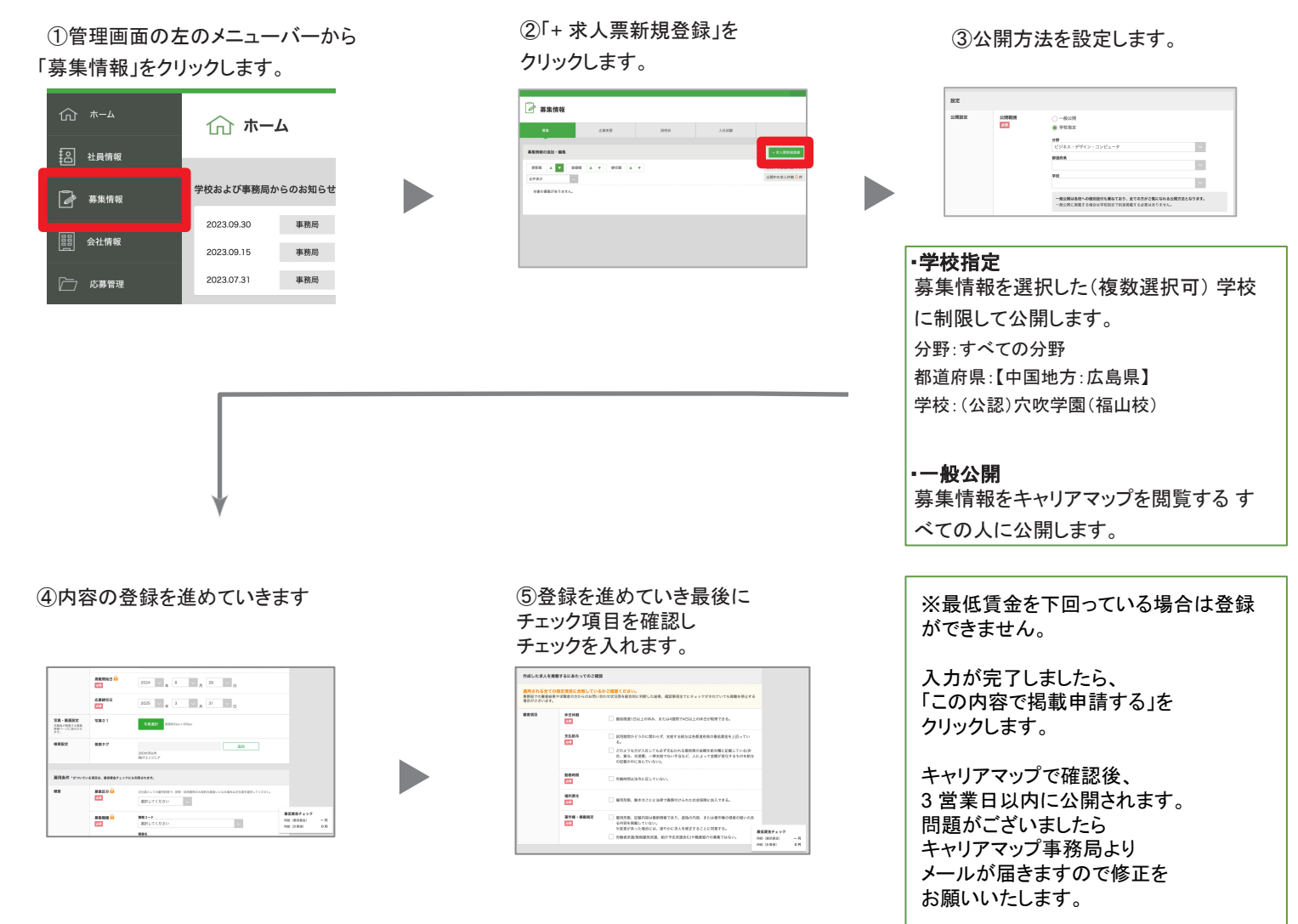

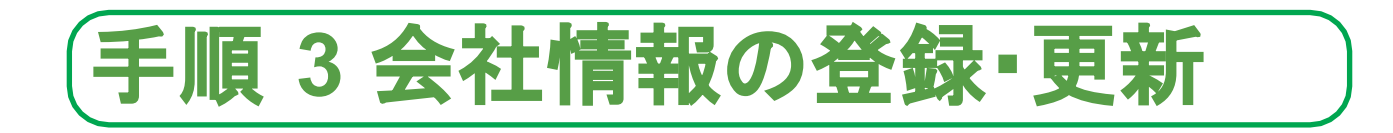

## 会社情報を登録する

①管理画面の左のメニューバーから 「会社情報」をクリックします。

| ☆ ホーム | ₼ #–4      | 7      |
|-------|------------|--------|
| 社員情報  |            |        |
| 募集情報  | 学校および事務局から | らのお知らせ |
|       | 2023.09.30 | 事務局    |
|       | 2023.09.15 | 事務局    |
|       | 2023.07.31 | 事務局    |

②基本設定の必須項目を入力します。 ※初期設定で入力済以外の項目を 登録してください。

| 5482             |              |                                            |  |  |  |  |  |
|------------------|--------------|--------------------------------------------|--|--|--|--|--|
| 988-88           | <b>611 O</b> | ■大会社 デスト ①<br>■アズムを使われてきたいへきた。             |  |  |  |  |  |
| 会社名・話名<br>(フリガナ) | 28           | NO 2003.19                                 |  |  |  |  |  |
| #252             | 28           | O BA O BA                                  |  |  |  |  |  |
| 280128           | 0            |                                            |  |  |  |  |  |
| 94 NURL          | 0            | Mps-faaroure commercings (p                |  |  |  |  |  |
| #₩⊃-F            | <b>6</b>     | 現現的NR   ->   現在してください   ->   現在してください   -> |  |  |  |  |  |
| 会第タイプ            | <b>6</b>     | 第月してください - 第月してください - 第月してください             |  |  |  |  |  |
| VIOLEN           |              | Sannae Capitinan                           |  |  |  |  |  |
| #+K-655#         |              | 200200 -600000 2000000 -0.0000 00000       |  |  |  |  |  |
| 07248            | <b>6</b>     | - RMAD - RMAL / - 9280 - 9241              |  |  |  |  |  |
| 開からく世紀市          |              | ○ 再編80 ■ 再編なし / ○ 予定80 ■ 予定なし              |  |  |  |  |  |

③「業種コード」と「企業タイプ」に ついて は学生の検索画面でも

絞り込むことができます。

| Storage Storage Storage   RESC100 S.A. S.A. S.C.   RESC100 S.C. S.C. S.C.   RESC100 S.C. S.C. S.C.   Y1-Lit Image: Storage S.S. S.S.   REFC100 Image: Storage S.S. S.S.   REFC100 Image: Storage S.S. S.S.   REFC100 Image: Storage S.S. S.S.   REFC100 S.S. S.S. S.S.   REFC100 S.S. S.S. S.S.   REFC100 S.S. S.S. S.S.   REFC100 S.S. S.S. S.S.   REFC1000 S.S. S.S. S.S.   REFC1000000000000000000000000000000000000                                                                                                    |                  |             | RECOVER OF THE CONTRACTOR OF THE CONTRACTOR OF |
|----------------------------------------------------------------------------------------------------|------------------|-------------|----------------------------------------------------------------------------------------------------|
| ARRE Image: Control of the control of the control of the | 会社名・店名<br>(フリガナ) | 28          | H opposite                                                                                                    |
| 242230 0 20230 0000-0000-0000-0000-0000-0000-0000-00                                                                                                    | **75             | 0.9         | MAMA                                                                                                    |
| BENDROWMENSKY   Y HULL Mathematikanik   Y HULL BENDROWMENSKY   BENDROWMENSKY BENDROWMENSKY   BENDROWMENSKY BENDROWMENSKY   BENDROMMENSKY BENDROWMENSKY   BENDROMMENSKY BENDROMMENSKY   BENDROMMENSKY BENDROMENSKY   BENDROMENSKY BENDROMENSKY   BENDROMENSKY BENDROMENSKY   BENDROMENSKY BENDROMENSKY   BENDROMENSKY BENDROMENSKY   BENDROMENSKY BENDROMENSKY                                                                                                    | 280398           | 0           | INTERNET INTERNO. COOpe                                                                                                    |
| 94 FUIL Implementation   100 - 100 28000 285,1000 285,000   280 - 100 280,000 285,000 285,000   280 - 100 280,000 285,000 285,000   280 - 100 280,000 285,000 285,000   280 - 100 280,000 285,000 285,000   280 - 100 280,000 280,000 280,000   280 - 100 280,000 280,000 280,000   280 - 100 280,000 280,000 280,000   280 - 100 280,000 280,000 280,000                                                                                                    |                  |             | 全國口口以外心等國際自動                                                                                                    |
| ABA-F BADAR BADARCER BADARCER BADARCER   ABA-F IMPLOCER BADARCER BADARCER BADARCER   SADERER SADEAC SADEACER BADARCER BADARCER   SADEACE SADEACER SADEACER BADARCER BADARCER   SADEACE SADEACE SADEACER SADEACER BADARCER   SADEACE SADEACER SADEACER SADEACER SADEACER   SADEACER SADEACER SADEACER SADEACER SADEACER                                                                                                    | サイトURL           | 0           | Mige Stecore severine pr                                                                                                    |
| 000077 ID ID <td< td=""><td></td><td></td><td>建築材料業 ジー 進発してください ジー 進発してください</td></td<>                                                                                                    |                  |             | 建築材料業 ジー 進発してください ジー 進発してください                                                                                                    |
| 9404288 ○ R01000   9-10288 ○ addutas -=socaal ○ addutas >= necesa   9-10288 ○ =socaal ○ addutas >= necesa ○ addutas >= necesa   97389 ○ ○ №88.0 € ¥ Reici / □ 728.0 € 728.0   880-000 ○ №88.0 € √ 1 728.0 € 728.0                                                                                                    | <b>企業9イ</b> プ    | <b>80</b> 0 | ■用してください ◇ 潮沢してください ◇ 潮沢してください ◇                                                                                                    |
| # - 七世語語                                                                                                    | 72028UP          |             | Ожанае Ожанат                                                                                                    |
| 第71全編編 🧰 🥥 - 1988年9 🕱 英語なし / - 1928 9 📓 予定なし<br>第211-4812編 🗰 🕥 - 1988年9 🕷 英語なし / - 1928 9 📓 予定なし                                                                                                    | 8.652 · 36       |             | ⊖±Motas ⊖-Motas ⊖±Mtaas ⊖R-ttos @ Mts.                                                                                                    |
| REAL-MERINE 🚾 🕘 📄 MERINO 🗮 MERINI / 📄 MERINO 🗮 MERINI                                                                                                    | \$\$72.94R       | <b>E</b> 0  | - 共務89 重 共務なし / - 予定89 重 予定なし                                                                                                    |
|                                                                                                    | R41-4958         | <b>E</b> 0  | NARO M MAL / TERO M TEL                                                                                                    |

④基本情報の必須項目を入力します。※企業研究のために学生が登録情報を閲覧するので詳細にご記載ください。

⑤最後に「この内容で登録する」をクリックします。 \*内容を確認したい場合は 「プレビューする」をクリックしてください。

|                              |            |                                                                                                    |        |             |                           |   | 10.00 · 30.00 · 0 | TO BEERLA                        |
|------------------------------|------------|----------------------------------------------------------------------------------------------------|--------|-------------|---------------------------|---|-------------------|----------------------------------|
| 8×911                        |            |                                                                                                    | ****   | u .         |                           |   | interne           | 191 102-0072 単原語 9から12.7回知       |
| #278念: タイトル<br>あたわりれ方 Ø ゲイトル |            |                                                                                                    | \$18.H | コリア・プランド名など | 40.83342.02               |   |                   | 10 東京第千代ESS版主用3-2-4 UNOビル3F      |
|                              | 4.1        | RCLasseMapEは、専門職・甘菜職の信用・実業プラットフィームです。本人登録とたちに、東                                                                                                    |        | 统计理         | 1                         |   | 7712              | 40.8% N 788788288388388383893~59 |
|                              |            | RECOMP, CARAGO CONSERVATION REPORT OF A CARACTERIA,<br>TORONING VARIAS, DRICOMPANIE, CONTING, TORONING, REPORTED A<br>PROCEED-ADDRESS TRANSMIC REPORT OF A CONSTRUCTION AND ADDRESS<br>PROCEED-ADDRESS TRANSMIC REPORT OF A CONSTRUCTION AND ADDRESS<br>PROCEED-ADDRESS TRANSMIC REPORT OF A CONSTRUCTION AND ADDRESS<br>PROCEED-ADDRESS TRANSMIC REPORT OF A CONSTRUCTION AND ADDRESS<br>PROCEED-ADDRESS TRANSMIC REPORT OF A CONSTRUCTION AND ADDRESS<br>PROCEED-ADDRESS TRANSMIC REPORT OF A CONSTRUCTION AND ADDRESS ADDRESS ADDRESS ADDRESS ADDRESS ADDRESS ADDRESS<br>PROCEED-ADDRESS TRANSMIC REPORT OF A CONSTRUCTION AND ADDRESS ADDRESS ADDRESS ADDRESS ADDRESS ADDRESS ADDRESS<br>PROCEED-ADDRESS ADDRESS ADDRESS ADDRESS ADDRESS ADDRESS ADDRESS ADDRESS ADDRESS ADDRESS ADDRESS ADDRESS ADDRESS<br>PROCEED-ADDRESS ADDRESS ADDRESS ADDRESS ADDRESS ADDRESS ADDRESS ADDRESS ADDRESS ADDRESS ADDRESS ADDRESS ADDRESS<br>PROCEED-ADDRESS ADDRESS ADDRESS ADDRESS ADDRESS ADDRESS ADDRESS ADDRESS ADDRESS ADDRESS ADDRESS ADDRESS ADDRESS<br>PROCEED-ADDRESS ADDRESS ADDRESS ADDRESS ADDRESS ADDRESS ADDRESS ADDRESS ADDRESS ADDRESS ADDRESS ADDRESS ADDRESS<br>PROCEED-ADDRESS ADDRESS |        | 品制·火柱制硅高加   | 0                         |   |                   |                                  |
|                              |            | N. ARABINENERARY AND ACCORD.                                                                                                    |        | 3.8.4 - 853 | f0 #3##                   | 1 | TEL               | 40 8125475-014                   |
|                              |            | 4<br>91 5 2502 W                                                                                                    |        | New         | f0 1920072 ####91-642/H## |   | <b>水</b> 干消       |                                  |
| EVe>.                        | 2100       |                                                                                                    |        |             | RD RESERVENCE INCIDENT    |   | 画像アップロード          | <b>写真認知</b> BH500px+375ps        |
| 具に動りたい物                      | x 😡        | #50102#                                                                                                    |        | 794X        | 90.0-0.78/80808.08.01.559 |   |                   |                                  |
|                              | *X         | 第2次人工会会人材総合会社に移らなどでも、単位へ出産の活躍を加けていただ。会社の理会<br>や、作者のだびらいこれ時にの学生が自然に加まってくら、そんな本身を超います。                                                                                                    |        |             |                           |   |                   |                                  |
|                              |            | CANNERSON, BUTT-COMMUTCHING ON CONTRACT, BALL, DOBUGUNAL THE COMMUTANT, BALL, DOBUGUNAL PROPERTY, BALL, BACKDON, BALL, BALL, B                           |        | TEL         | R0 0120-875-014           |   |                   |                                  |
|                              |            | BOLUGINE VALUERBARD NO.CON.                                                                                                    |        | 874K        |                           |   |                   | 事業用ゲループの進出 このグループを削除             |
|                              |            | #12502F                                                                                                    |        | 新歌アップロード    | TABLE SERVICE STORE       |   |                   |                                  |
| 本社情報                         | 5 3 未注的资格号 | No.007 RESERVANCE                                                                                                    |        |             | 点舗・支社信頼の法知<br>この点話・支社信頼用  |   |                   | この内容で登録する。フレビューする                |
|                              | 3317577.0  | RIBBRARBYTHINGING                                                                                                    |        |             |                           | 1 |                   |                                  |

キャリアマップでは皆様に安全にご利用いただくためにセキュリティを強化しておりますそのため不正ログイン防止のために自動ログアウト機能を実装しております。

更新されない状態が1時間続くと自動でログアウトされます。 入力途中で席を離れる場合などは必ず保存していただくようにご注意ください。